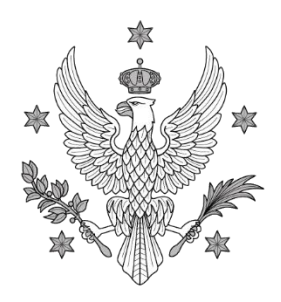

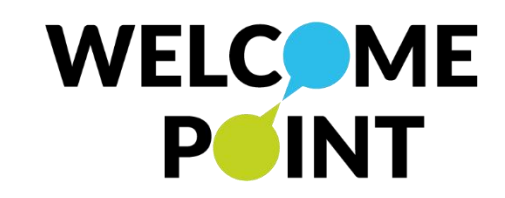

## Configuration of edu-roam for Apple iOS systems (iPhone/iPad)

UNIWERSYTET

WARSZAWSKI

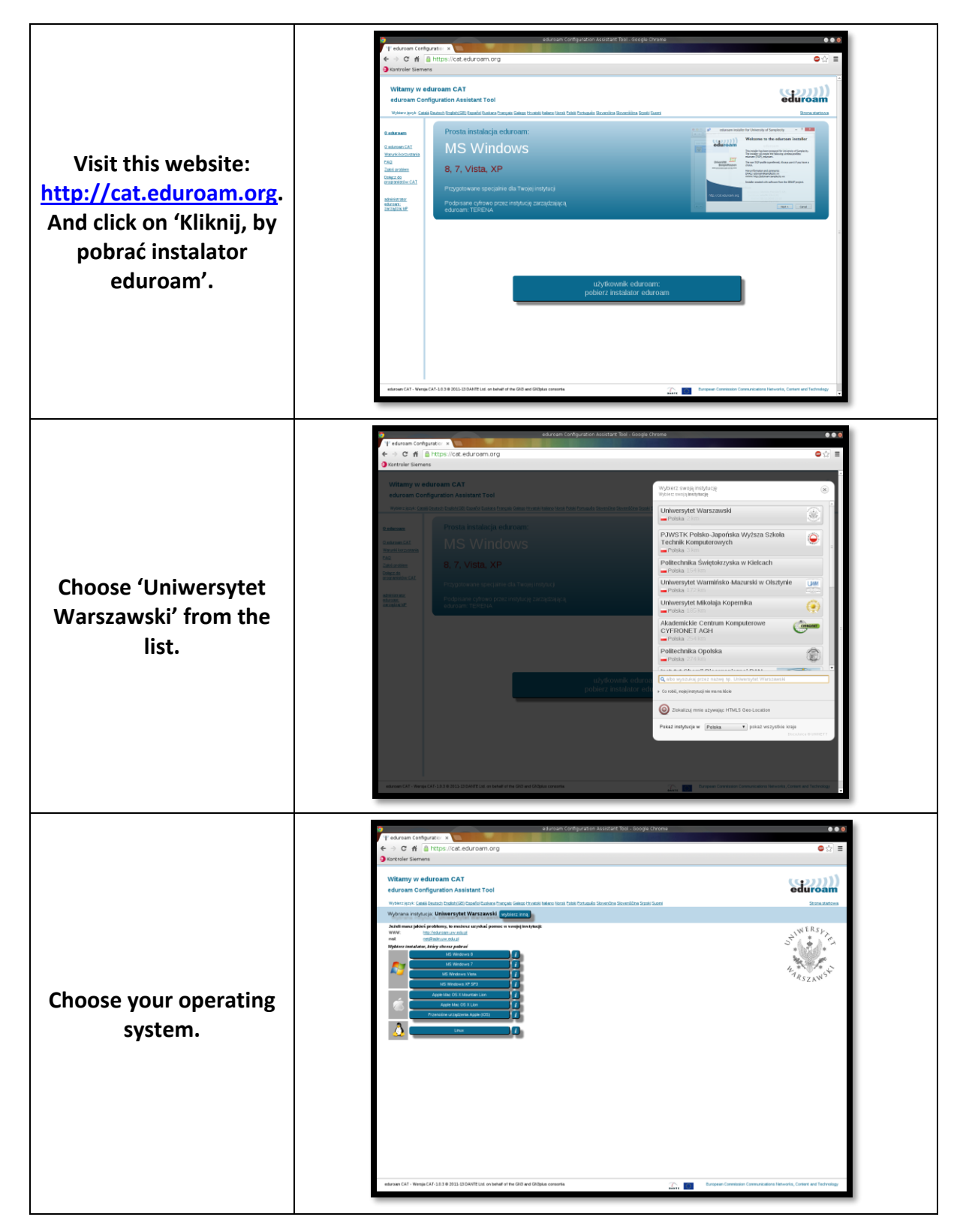

ul. Krakowskie Przedmieście 26/28, 00-927 Warszawa tel.: 22 55 24 080 e-mail: welcome@uw.edu.pl www.uw.edu.pl, www.welcome.uw.edu.pl

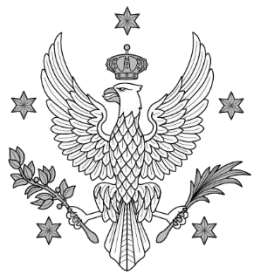

## UNIWERSYTET Warszawski

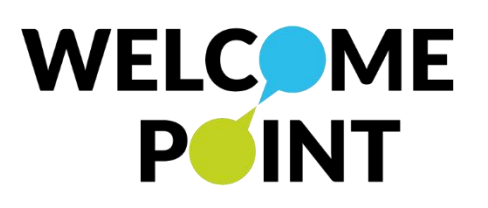

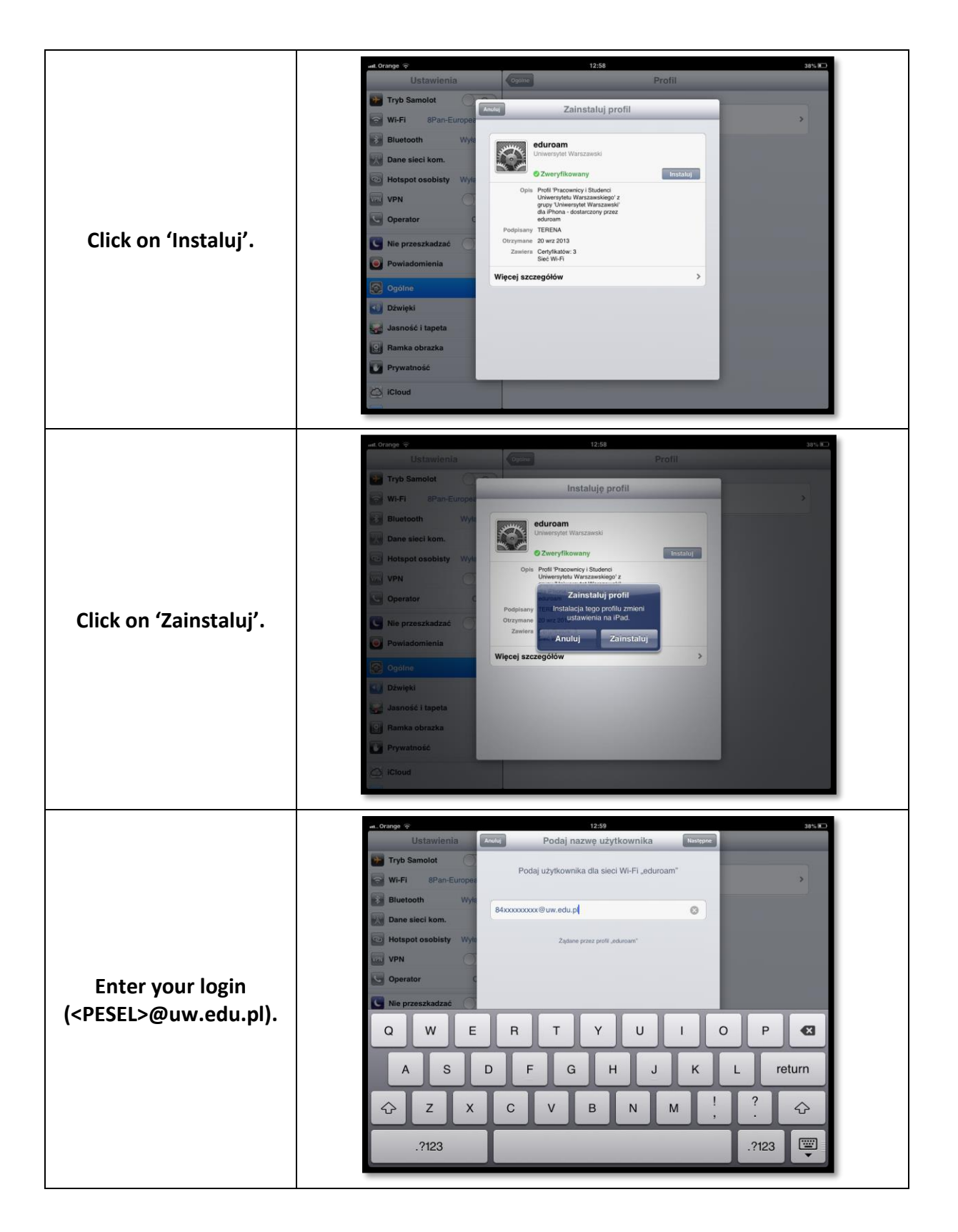

ul. Krakowskie Przedmieście 26/28, 00-927 Warszawa tel.: 22 55 24 080 e-mail: welcome@uw.edu.pl www.uw.edu.pl, www.welcome.uw.edu.pl

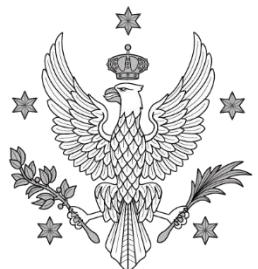

## UNIWERSYTET Warszawski

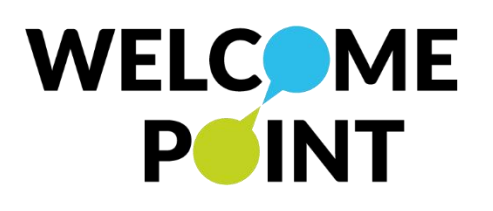

|                           | н. Оталде 🗘 13:00 37% Ю                                                                                                    |
|---------------------------|----------------------------------------------------------------------------------------------------|
|                           | Ustawienia Andre Podaj hasło Następer                                                                                                    |
|                           | Podaj swoje haslo dla sieci Wi-Fi "eduroam"                                                                                                    |
|                           | Bluetooth Wyt                                                                                                    |
|                           | Dane sieci kom.                                                                                                    |
|                           | Hotspot osobisty Wyte Ządane przez profil "edurosm"                                                                                                    |
|                           | VPN O                                                                                                    |
| Freedom                   | C Operator C                                                                                                    |
| Enter your password.      | Ne przeszkadzać                                                                                                    |
|                           | Q W E R T Y U I O P 🗳                                                                                                    |
|                           | A S D F G H J K L return                                                                                                    |
|                           | ↔ Z X C V B N M ! ? ↔                                                                                                    |
|                           | .?123 .?123                                                                                                    |
|                           |                                                                                                    |
|                           | ut Crange * 13:30 37% D<br>Ustawienia Operative Profil                                                                                                    |
|                           | Tryb Samolot Profil zainstalowany                                                                                                    |
|                           | Wi-Fi 8Pan-Europea                                                                                                    |
|                           | eduroam<br>Unersylet Warszawski                                                                                                    |
|                           | Dane sieci kom.                                                                                                    |
|                           | Opis Profi Pracownicy i Studenci<br>Universyletu Warszawskiego' z                                                                                                    |
| Installation is complete. | oppy University Waszawski'<br>dia Phone - dodarczony przez<br>eduram                                                                                                    |
| You have created a new    | Podpisany TERENA Otrzymane 20 wr 2013                                                                                                    |
| profile                   | Zawiers Cetryfikatów: 3<br>Sieć W-Fi<br>Sieć W-Fi                                                                                                    |
| prome.                    | Więcej szczegółów      →                                                                                                    |
|                           | Cźwięki                                                                                                    |
|                           | Jasność i tapeta                                                                                                    |
|                           | B Ramka obrazka                                                                                                    |
|                           | Prywatnosć                                                                                                    |
|                           | (C) iCloud                                                                                                    |
|                           |                                                                                                    |
|                           | Section Section Wi-Fi Commentation                                                                                                    |
|                           | Powiadomienia Wybierz sieć                                                                                                    |
|                           | Usługi lokalizacji Wł. 8ICAANE 🔒 🗢 📀                                                                                                    |
|                           | Soperator Aero2 BON-spotkanie                                                                                                    |
|                           | Dane sieci kom.                                                                                                    |
| In a minute you should    | eduroam-open 🗟 🕑                                                                                                    |
| be connected with edu-    | Guest 😨 🔾                                                                                                    |
| roam.                     | Ogólne wpa-test-s                                                                                                    |
|                           | Cloud Inna >                                                                                                    |
|                           |                                                                                                    |
|                           | Pytaj, czy łączyć                                                                                                    |
|                           | Poczta, kontakty, inne         Pytaj, czy łączyć           Twitter         Przyłączanie do znanych sieci będzie<br>automatyczne. Jeśli żadne znane sięci nie beda                                                                           |
|                           | Poczta, kontakty, inne     Pytaj, czy łączyć       Twitter     Przyłączanie do znanych sieci będzie<br>automatyczne. Jeśli żadne znane sieci nie będą<br>dostępne, system zapyta o przyłączenie do nowej<br>sieci.                          |
|                           | Poczta, kontakty, inne       Pytaj, czy łączyć         Twitter       Przyłączanie do znanych sieci będzie automatyczne. Jeśli żadne znane sieci nie będą dostępne, system zapyta o przyłączenie do nowej sieci.         Safari       Safari |

ul. Krakowskie Przedmieście 26/28, 00-927 Warszawa tel.: 22 55 24 080 e-mail: welcome@uw.edu.pl www.uw.edu.pl, www.welcome.uw.edu.pl